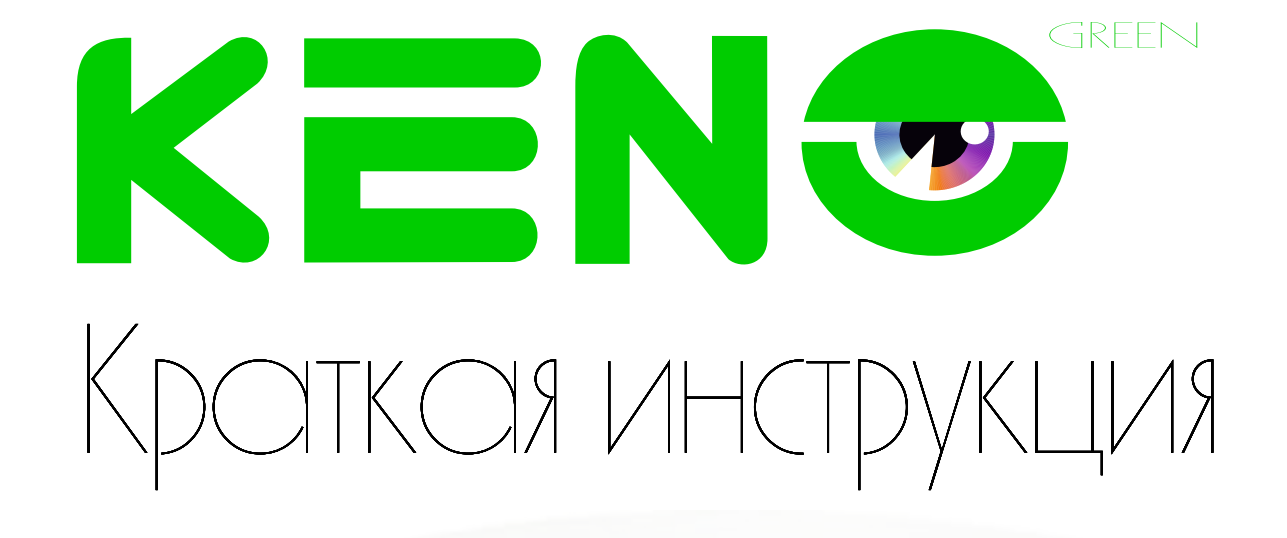

## **KEN**

# **KN-DE206F36 KN-DE406F36**

8 (800) 100-21-32 www.keno-cctv.ru / www.keno-ip.ru

#### Уважаемый покупатель!

Благодарим Вас за покупку нашего устройства.

Настоящее руководство пользователя предназначено служить справочным руководством. Здесь Вы можете найти информацию о возможностях и функциях приобретенного оборудования. До установки и эксплуатации, пожалуйста, внимательно прочтите следующие меры предосторожности и предупреждения!

Важные меры предосторожности и предупреждения

#### Электробезопасность

Установка и эксплуатация должныудовлетворять Вашим местным правилам электробезопасности, внимательно относитесь к функциям внешнего питания, используйте только устройства и блоки питания, подходящие к видеокамере. Мы не несем обязательств и ответственности за любые пожары или поражения лектрическим током, вызванные неправильным обращением или установкой.

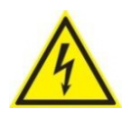

ВО ИЗБЕЖАНИЕ ПОРАЖЕНИЯ ЭЛЕКТРИЧЕСКИМ ТОКОМ НЕ ПЫТАЙТЕСЬ САМОСТОЯТЕЛЬНО ПОЧИНИТЬ НЕИСПРАВНОЕ УСТРОЙСТВО ПО ВОПРОСАМ ОБСЛУЖИВАНИЯ ОБРАТИТЕСЬ В СЛУЖБУ ПОДДЕРЖКИ

#### 1. Назначение видеокамеры

Уличная IP видеокамера предназначена для охранного видеонаблюдения вне помещений. Исполнение видеокамеры позволяет монтировать ее на улице, без применения дополнительных гермокожухов и устройств подогрева

#### 2. Особенности видеокамеры KN-DE206F36 KN-DE406E36 • Поддержка стандарта Onvif Profile - S • Поддержка стандарта Onvif Profile - S • Разрешение 2.4 Мегапикселя • Разрешение 4.0 Мегапикселя ЗМрх объектив 3,6мм с ИК коррекцией 6Мрх объектив 3,6мм с ИК коррекцией • ИК прожектор 20-30м • ИК прожектор 20-30м • Высокая чувствительность: Цвет:0.01lux/F1.2,Ч/Б:0.005ux, 0lux ИК вкл. • Высокая чувствительность: Цвет:0.01lux/F1.2,Ч/Б:0.005ux, 0lux ИК вкл. • Грозозащита до 4000В • Грозозащита до 4000В • Водонепроницаемая камера с классом защиты IP66 • Водонепроницаемая камера с классом защиты IP66

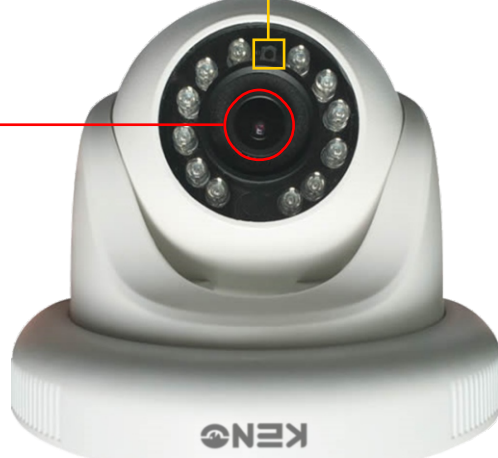

3. Комплект поставки и механические характеристики

- Видеокамера 1 шт.
- Руководство пользователя- 1 шт.
- Дюбель 4 шт.
- Шуруп 4 шт.
- Трафарет для монтажа-1 шт.
- Пакет силикагеля 1 шт.
- Разъем питания 1 шт.

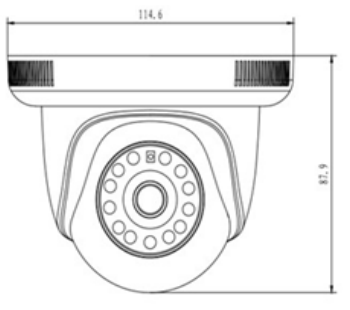

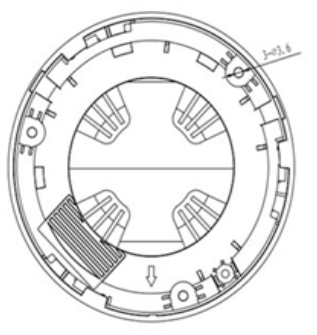

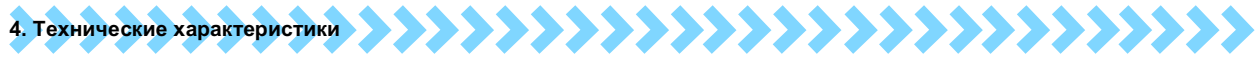

| Модель                | KN-DE206F36                                   | KN-DE406F36                                   |  |  |  |  |
|-----------------------|-----------------------------------------------|-----------------------------------------------|--|--|--|--|
| Система               |                                               |                                               |  |  |  |  |
| Тип матрицы           | 1/2.9" 2,43 Megapixel SONY EXMOR IMX322       | 1/3", 4.0 Megapixel OV4689 CMOS Sensor        |  |  |  |  |
| Эффективные пиксели   | 2000(H) × 1241(V)                             | 2592(H) x 1520(V)                             |  |  |  |  |
| Электронный затвор    | Auto/ 1/25s-1/10000s                          | Auto/ 1/25s-1/10000s                          |  |  |  |  |
| Мин. Освещенность     | Цвет:0.01lux/F1.2,Ч/Б:0.005 lux, 0lux ИК вкл. | Цвет:0.01lux/F1.2,Ч/Б:0.005 lux, 0lux ИК вкл. |  |  |  |  |
| Сигнал / шум          | ≥50db(AGC OFF)                                | ≥50db(AGC OFF)                                |  |  |  |  |
| Камера                |                                               |                                               |  |  |  |  |
| ИК фильтр             | Авто ICR                                      | Авто ICR                                      |  |  |  |  |
| ИК подсветка          | До 20-30м                                     | До 20-30м                                     |  |  |  |  |
| Компенсация засветки  | BLC / HLC / DWDR                              | BLC / HLC / DWDR                              |  |  |  |  |
| Баланс белого         | Авто                                          | Авто                                          |  |  |  |  |
| Усиление              | Авто/Ручной                                   | Авто/Ручной                                   |  |  |  |  |
| Шумоподавление        | 3DNR                                          | 3DNR                                          |  |  |  |  |
| Приватные зоны        | До 4-х зон                                    | До 4-х зон                                    |  |  |  |  |
| Оптика                |                                               |                                               |  |  |  |  |
| Объектив              | 3.6mm 3 Megapixel Lens                        | 3.6mm 6 Megapixel Lens                        |  |  |  |  |
| Светосила             | 1/3" F1.4                                     | 1/3" F1.4                                     |  |  |  |  |
| Угол обзора           | H: 80.5°                                      | H: 90.5°                                      |  |  |  |  |
| Video                 |                                               |                                               |  |  |  |  |
| Формат кодирования    | HAVEC H.265 / H.264 (High, Main, Base)        | HAVEC H.265 / H.264 (High, Main, Base)        |  |  |  |  |
| Основной поток, К/С   | 1080P/720P (1~25)                             | 4Mpx (1~20), 3Mpx/1080P/720P (1~25)           |  |  |  |  |
| Доп. поток, К/С       | 720P (1~25), D1/CIF(1 ~ 25)                   | D1/CIF(1 ~ 25)                                |  |  |  |  |
| Поток                 | 32K ~ 8192Kbps, Auto, ROI, Corridor Mode      | 32K ~ 8192Kbps, Auto, ROI, Coridor            |  |  |  |  |
| Сеть                  |                                               |                                               |  |  |  |  |
| Порт                  | RJ-45 (10/100Base-T)                          | RJ-45 (10/100Base-T)                          |  |  |  |  |
| Протокол              | CP/IP, UDP, DHCP, UPNP, DNS, PPPOE, DDNS,     | CP/IP, UDP, DHCP, UPNP, DNS, PPPOE, DDNS,     |  |  |  |  |
| протокол              | FTP, SMTP,NTP,RTSP                            | FTP, SMTP,NTP,RTSP                            |  |  |  |  |
| ONVIF                 | Profil-S (Motion, Alarm, MetaData)            | Profil-S (Motion, Alarm, MetaData)            |  |  |  |  |
| Кол-во пользователей  | До 10 пользователей                           | До 10 пользователей                           |  |  |  |  |
| Аналитика             | Пересечение линий, определение объекта        | Пересечение линий, определение объекта        |  |  |  |  |
| Дополнительно         |                                               |                                               |  |  |  |  |
| Аудио                 |                                               |                                               |  |  |  |  |
| Тревога               |                                               | —                                             |  |  |  |  |
| ePTZ                  | <u> </u>                                      |                                               |  |  |  |  |
| Видеовыход            |                                               |                                               |  |  |  |  |
| Memory Slot           |                                               |                                               |  |  |  |  |
| Технические параметры | 1                                             |                                               |  |  |  |  |
| Питание               | 12V DC, POE 48V AC                            | 12V DC, POE 48V AC                            |  |  |  |  |
| Потребление           | <5.5Вт                                        | <5.5Вт                                        |  |  |  |  |
| Рабочая температура   | -40°C~+50°C, 10%~90%                          | -40°C~+70°C, 10%~90%                          |  |  |  |  |
| Степень защиты        | Грозозащита до 4000В                          | Грозозащита до 4000В                          |  |  |  |  |
| Габариты              | 69*69*155(mm)                                 | 69*69*155(mm)                                 |  |  |  |  |
| Bec                   | 0.53кг                                        | 0.53кг                                        |  |  |  |  |

## 5. Подключение камеры

| Разъем         |               |             |
|----------------|---------------|-------------|
| Модель         | KN-DE206F36   | KN-DE406F36 |
| 1. LAN кабель  | 1             |             |
| 2. Питание 12В |               |             |
|                | O Contraction | 8 Sol       |
|                |               |             |
|                |               |             |

#### www.keno-ip.ru

### 6. Работа с программой быстрой конфигурации

#### Описание программы

Программа быстрой конфигурации может обнаружить текущий IP адрес IP камеры в сети, изменить IP адрес. ВНИМАНИЕ! Некоторые функции программы могут быть доступны, только при условии, что IP камера и компьютер, на котором запущена программа, находятся в одной подсети.

#### Основные функции утилиты

Для запуска программы запустите "KENO Поиск Устройств". Интерфейс программы представлен на рисунке. В списке устройств (Device list) вы можете видеть IP адреса устройств, номер порта, маску подсети, шлюз, МАС адрес устройства.

|                                                | call the sur | n of the device | 4          | 3800                                      |                   |         |        |             |        |            |                 | Allot IP             |               |        |       |
|------------------------------------------------|--------------|-----------------|------------|-------------------------------------------|-------------------|---------|--------|-------------|--------|------------|-----------------|----------------------|---------------|--------|-------|
| lex                                            | Device type  | IP              | Progress   | Version                                   | Mac address       | Gateway | Port   | Subnet mask | Vir IP | Status     |                 | Start of IP          | 192 . 16      | 8.1    | . 1   |
| 1                                              | IPC          | 192.168.1.194   |            | No Message                                | e0:61:b2:01:11:90 |         | 8000   |             |        |            |                 | End of IP            | 192 . 16      | 8.1    | . 1   |
| 2                                              | IPC          | 192.168.1.192   |            | No Message                                | e0:61:b2:01:11:a0 |         | 8000   |             |        |            |                 | Port                 | 8000          |        |       |
| 3                                              | IPC          | 192.168.1.191   |            | No Message                                | e0:61:b2:01:10:af |         | 8000   |             |        |            |                 | IPV4 gateway         | 192 16        | 1      |       |
| 4                                              | IPC          | 192.168.1.106   |            | No Message                                | e0:61:b2:28:b5:be |         | 8000   |             |        |            |                 | a li julia           |               |        | -     |
|                                                |              |                 |            |                                           |                   |         |        |             |        |            |                 | Subnet mask          | 255 . 25      | Cha    | nge l |
|                                                |              |                 |            |                                           |                   |         |        |             |        |            |                 | Synchronize th       | e time        |        |       |
|                                                |              |                 |            |                                           |                   |         |        |             |        |            |                 | Device time          |               |        |       |
|                                                |              |                 |            |                                           |                   |         |        |             |        |            |                 | 14.12.2015           | . 1           | :23:02 | _     |
|                                                |              |                 |            |                                           |                   |         |        |             |        |            |                 | <b>⊠</b> ⊺           | he time of PC | Co     | onfig |
|                                                |              |                 |            |                                           |                   |         |        |             |        |            |                 | Batch config<br>Path |               |        |       |
|                                                |              |                 |            |                                           |                   |         |        |             |        |            |                 |                      |               | Bro    | ows   |
|                                                |              |                 |            |                                           |                   |         |        |             |        |            | >               |                      |               | Start  | t con |
| 5-12                                           | -14 13:23:   | 3 Add local IF  | successful | V1                                        |                   |         | a numb | - Land      | Delate | Deficition | Cause has assed | Batch upgrade        |               |        |       |
| 2015-12-14 13:23:13 search device successfully |              |                 |            | Search Add Delete Relarbish Save to excer |                   |         |        |             | Path   |            |                 |                      |               |        |       |
|                                                |              |                 |            |                                           |                   |         |        |             |        |            |                 |                      |               |        |       |

Если вы хотите изменить IP адрес камеры без входа в WEB интерфейс, необходимо зайти в меню списка устройств утилиты быстрой конфигурации. В меню списка устройств выберите IP адрес камеры и нажмите двойным кликом для открытия интерфейса авторизации. Введите Имя пользователя и пароль. Любой из параметров можно изменить. Однако, номер порта должен быть одинаковым с номером порта TCP, установленном в WEB интерфейсеиначе вы не сможете подключится к камере.

- По умолчанию IP адрес устройства 192.168.1.86
- По умолчанию Имя пользователя и пароль:

| Права доступа | Имя пользователя | Пароль |  |  |  |  |  |  |
|---------------|------------------|--------|--|--|--|--|--|--|
| Администратор | admin            | 123456 |  |  |  |  |  |  |
| Пользователь  | user             | 123456 |  |  |  |  |  |  |
|               |                  |        |  |  |  |  |  |  |

#### 7. Управление WEB интерфейсом

IP камера поддерживает управление через WEB интерфейс и через ПО на ПК. WEB интерфейс позволяет просматривать изображение с камеры и осуществлять настройки IP камеры.

#### Сетевое соединение

Для сетевого соединения IP камеры необходимо сделать следующее:

- Убедиться что IP камера физически подключена к локальной сети
- Установить IP адреса, маску подсети и шлюз одной сети для ПК и IP камеры. У IP камеры стандартный адрес 192.168.1.86, маска под сети 255.255.255.0, шлюз 192.168.1.1.
- Для проверки соединения запустите из командной строки команду ping \*\*\*.\*\*\*.\*\*\* (\* адрес IP камеры)

#### Вход в WEB интерфейс

Откройте Internet Explorer и впишите IP адрес камеры в адресной строке браузера.

Например, если у IP камеры адрес 192.168.1.86, то введите http://192.168.1.86 в адресной строке Internet Explorer

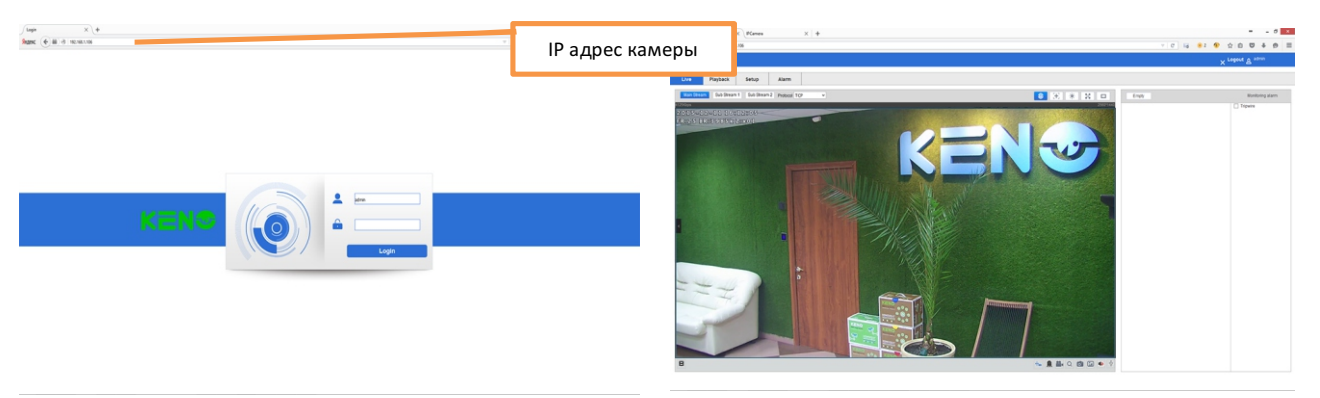

Примечание: В целях безопасности настоятельно просим изменить логин и пароль при первом входе в WEB интерфейс.